# 更換SPA525G/SPA525G2 IP電話的牆紙

### 目標

牆紙是IP電話螢幕上顯示的背景影象。手機預裝了壁紙影象,但也可以從USB儲存裝置檢索壁 紙影象。

本文檔介紹如何更改SPA525G/SPA525G2 IP電話的牆紙。

## 適用裝置

·SPA525G IP電話

·SPA525G2 IP電話

#### 逐步程序

#### 更改IP電話上的牆紙

步驟1.如果要從USB儲存裝置載入牆紙影象,請在USB儲存裝置上建立名為**pictures**的目錄。 將用作壁紙的影象新增到該目錄中。將USB儲存裝置插入IP電話的USB埠。

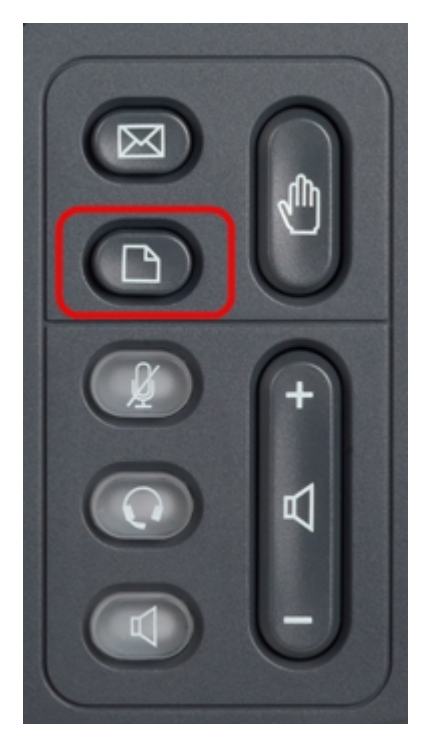

步驟2.按IP電話上的Setup按鈕以顯示Information and Settings選單。

| 01/0                     | 1 12:00p 🚽            | User1 |   |  |
|--------------------------|-----------------------|-------|---|--|
| Information and Settings |                       |       |   |  |
| 1                        | Directories           |       |   |  |
| 2                        | Call History          |       |   |  |
| 3                        | Speed Dials           |       |   |  |
| 4                        | MP3 Player            |       |   |  |
| 5                        | Web Applications      |       |   |  |
| 6                        | User Preferences      |       |   |  |
| 7                        | Network Configuration |       |   |  |
|                          | Select                | Exit  | : |  |

步驟3.使用導航鍵向上或向下滾動以選擇**User Preferences**。按**選擇**以顯示*User Preferences* 選單。

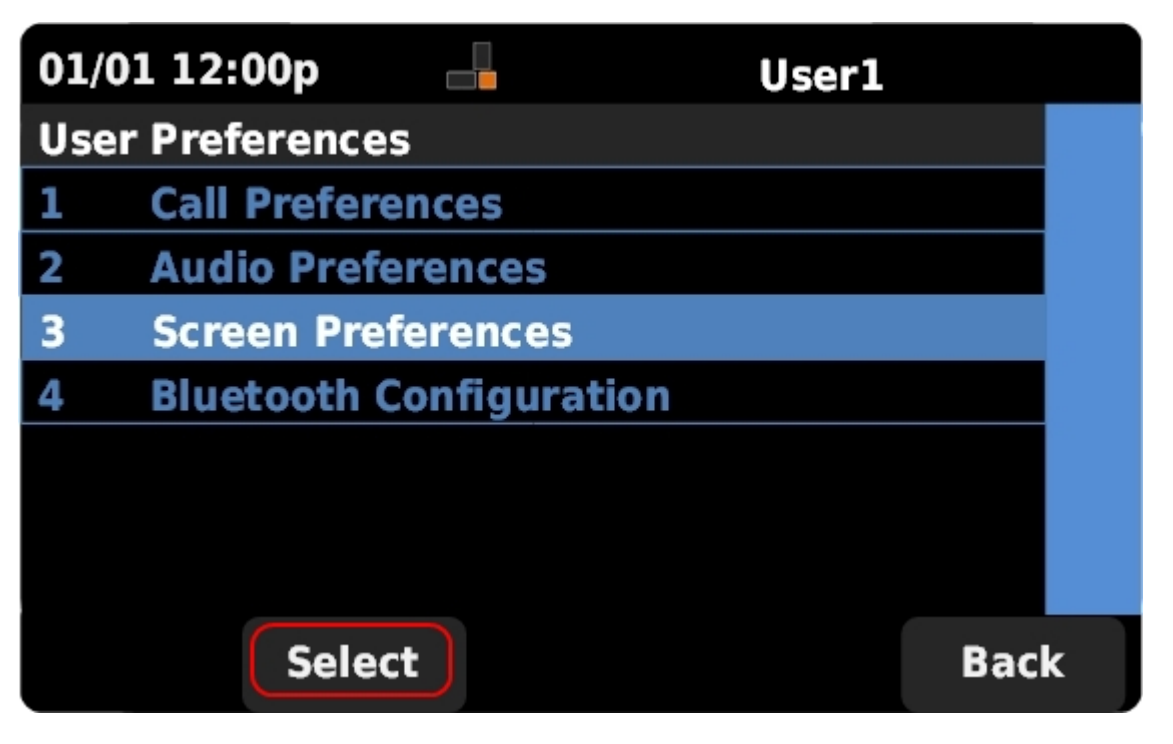

步驟4.使用導航鍵向上或向下滾動以選擇**Screen Preferences**。按**選擇**以顯示「*Screen Preferences*」選單。

| 01/01 12:00p       |            | User1 |      |  |  |  |
|--------------------|------------|-------|------|--|--|--|
| Screen Preferences |            |       |      |  |  |  |
| Backlight          |            |       |      |  |  |  |
| Backlight Time     | er (sec)   | 30    |      |  |  |  |
| Display Bright     | ness       | 15    |      |  |  |  |
| Wallpaper          | lmage1.jpg |       | •    |  |  |  |
|                    |            |       |      |  |  |  |
| Set                |            |       | Back |  |  |  |

步驟5.使用導航鍵向上或向下滾動以選擇**牆紙**。按導航鍵上的左或右鍵,檢視預先載入在電話 上的壁紙影象以及從連線的USB記憶體裝置上的圖片目錄提取的任何影象。

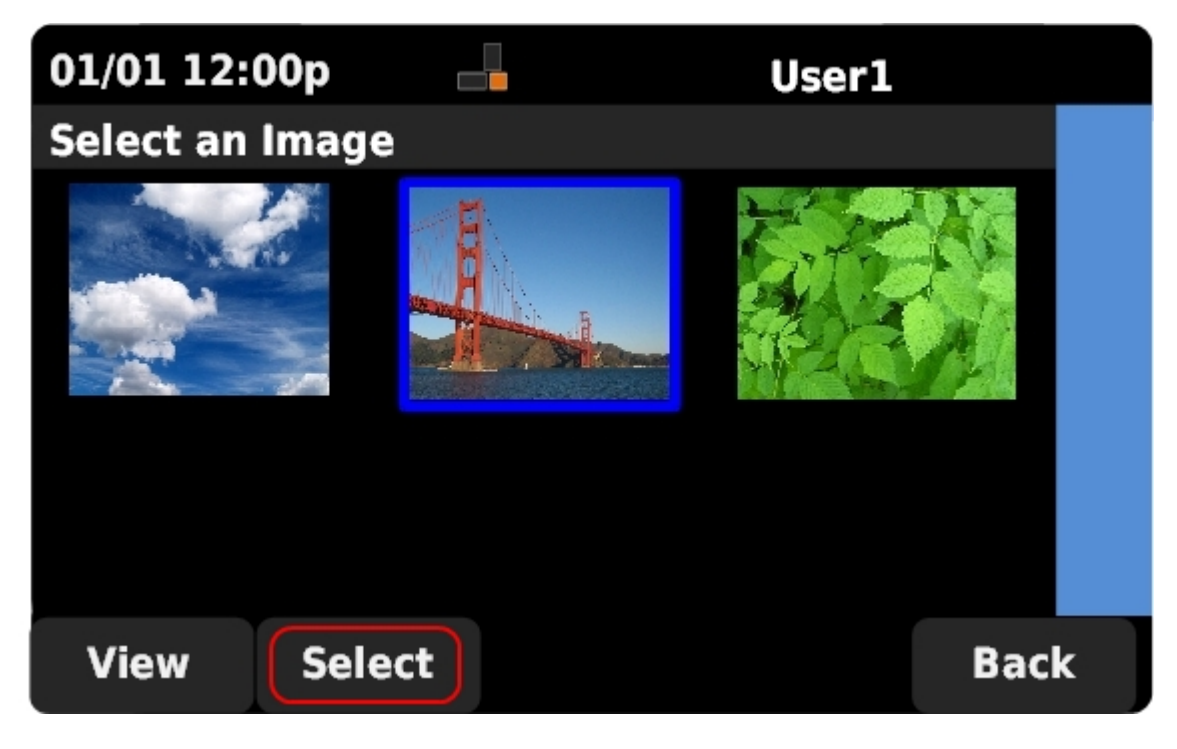

步驟6.使用導航鍵選擇所需的牆紙影象。按選擇將所選影象用作牆紙。

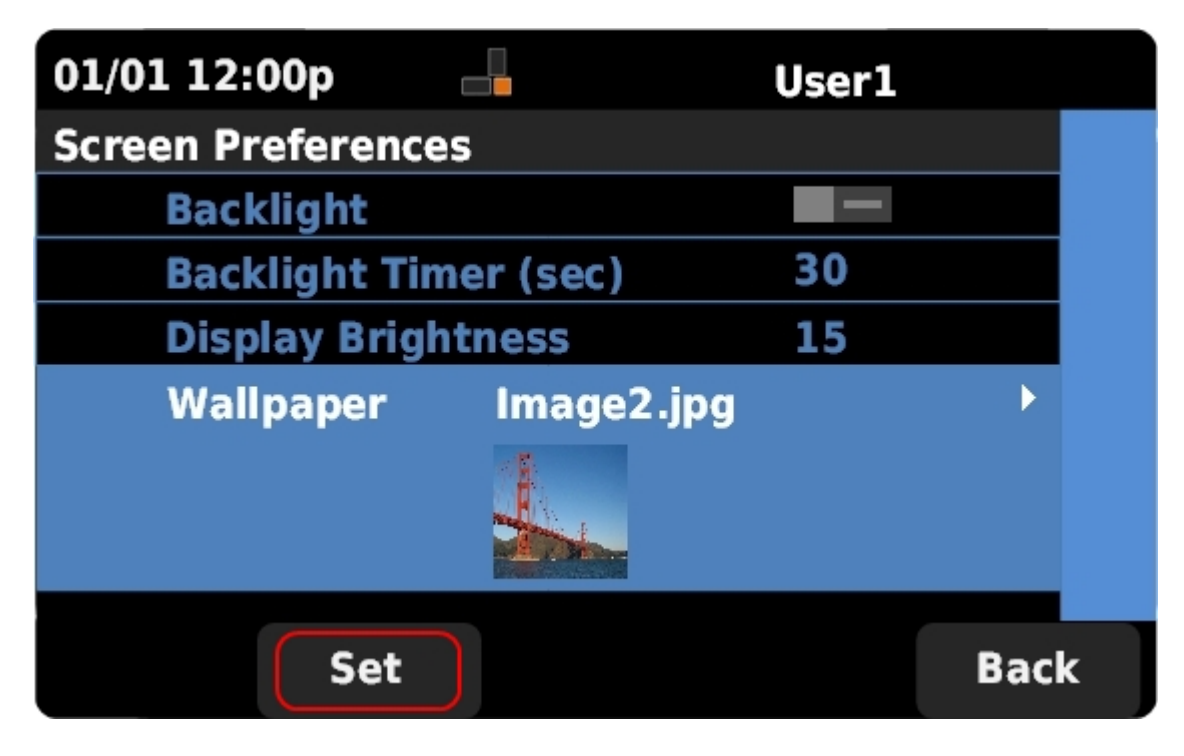

步驟7.按Set將電話上的牆紙更新為所選影象。